| [ | 2017年度版から2018年度版への更新手順 | Į) |
|---|------------------------|----|
|   | ※インターネット経由で更新する場合      |    |

## ※予めパソコンに2017年度版がインストールされている必要があります。

| 1 | Itedabbe contrast of the second of the second of the se |
|---|----------------------------------------------------------------------------------------------------|
| 2 | <ul> <li>① (シリアル番号管理)画面が起動します。※シリアル番号は自動で入ります。</li> <li>② 【インターネット自動認証】をクリックします。</li> <li>③ 【インターネット自動認証】をクリックします。</li> <li>③ 【クリック ×</li> <li>○ (クリック - ×</li> <li>○ (クリック - ×</li> <li>○</li></ul>                                                                                                    |

|                                                                                                    | er 1.16        |                                |                           |            |        |          |        | - • ×          |       |       |
|----------------------------------------------------------------------------------------------------|----------------|--------------------------------|---------------------------|------------|--------|----------|--------|----------------|-------|-------|
| シリアル番号を入力してくださ           08621         -         92002         -           上記入力を勿りアする         -         -         -         - | ()<br>200533   | - <b>◆◆●◆</b> ◆                | 開く                        |            |        | イン<br>自重 | 17     | その他欄が★         | ·認証済★ | 「になりま |
| インストールされたライセンス-<br>シリアル番号                                                                                                    | -覧<br>認証コード    | 商品名                            | 年度                        | 地区         | 種類     | 有効期間     | 開始月    | その他            |       |       |
| 08621-92002-2 *** 1019<br>08619-33698-2 *** ***                                                                               | 57464<br>06745 | 積算<br>積算                       | 2018年<br>2017年            | 東京都<br>東京都 | A      | 1年<br>1年 | 春<br>春 | ★認証済★<br>★認証済★ |       |       |
|                                                                                                    | VTA            | UTH シリアル<br>1<br>認証が明<br>プログラレ | 番号管理<br>B了しました。<br>▲を再起動し | 、データを更新し   | してください | ×        |        | 3:             | クリック  |       |

|   | ①〔データ更新が必要です〕画面が表示されたら、【OK】をクリックします。<br><sup> </sup> Agencysoft ライセンス管理 Ver 1.16 – – – ×                                                                                                    |
|---|----------------------------------------------------------------------------------------------------|
| 1 | シリアル番号を入力してください       インターネット自動認証         08621 - 91938 - 91938 - |
|   | 選択したライセンスを削除<br>削除したライセンスは別のPCで使えるわけではありません。<br>閉じる                                                                                                    |

①「データ更新〕画面が表示されたら、【更新開始】をクリックします。
 ②データ更新が終了したら【閉じる】をクリックします。

| 有効なシリアル番号数 2                                                                       |                                    |        | 更新が完了しました。以下の項目が更新 | がおました                                 |
|------------------------------------------------------------------------------------|------------------------------------|--------|--------------------|---------------------------------------|
| データソース <u>順クラウドサービス</u>                                                            | ✓ 更新ファイル数 0                        | 🗌 強制更新 |                    |                                       |
|                                                                                    |                                    |        |                    |                                       |
| [11:01:12] 有効なシリアル番号を取得<br>[11:01:12] 更新する有効なシリアル番<br>[11:01:12] 頂クラウドサービスからデー     | します。<br>号 2 個取得しました。<br>迎ストを取得します。 |        |                    |                                       |
| [11:01:12] 2017/2016.2018,2011(0)更<br>[11:01:13] 全ファイル数 23<br>[11:01:13] 更新ファイル数 0 | 新リストをタワンロード中                       |        |                    |                                       |
|                                                                                    |                                    |        |                    |                                       |
|                                                                                    | ①クリッ·                              | ク      |                    | ②クリッ                                  |
|                                                                                    | 5/                                 |        |                    | ـــــــــــــــــــــــــــــــــــــ |
|                                                                                    |                                    |        |                    |                                       |

## 

|   | <ul> <li>①頂を再起動します。</li> <li>②プログラム更新のメッセージが表示されますので、【Yes】をクリックします。</li> <li>③ (アプリケーション更新) 画面が表示されますので、【更新】をクリックします。</li> <li>①ダブルクリック</li> <li> <b>前</b><br/><b>前</b><br/><b>う</b><br/><b>前</b><br/><b>う</b><br/><b>う</b><br/><b>う</b><br/><b>〕 前</b><br/><b>前</b><br/><b>1</b><br/><b>1</b><br/><b>1</b></li></ul> |
|---|----------------------------------------------------------------------------------------------------|
| 5 | 清算ソフト   ・ ・・・・・・・・・・・・・・・・・・・・・・・・・・・・・・・・・・・                                                                                                    |

①〔セットアップ〕画面が表示されますので、【次へ】をクリックします。
 ②〔ライセンス契約書〕画面が表示されますので、右端のスクロールバーを下げながら文章をお読みください。
 ③契約書の条件に同意いただいき【このライセンス契約書に同意します】を選択、【次へ】をクリックします。

| Vitie5 セットアップ | ×                                                                                                    | ② Vitie 5.0 セットアップ                                                                                                    |
|---------------|----------------------------------------------------------------------------------------------------|----------------------------------------------------------------------------------------------------|
|               | Vitie セットアップウィザードへようこそ                                                                                                    | <b>ライセンス契約者</b><br>Vitie 5.0をインストールする前に、ライセンス条件を確認してください。                                                                                                    |
|               | Ver 5.180101のインストールをガイトしていきます。<br>セットアップを開始する前に、他のすべてのアプリケーションを終了<br>することを推測にます。これによってセットアップがコンビューが発展<br>記録せてり、ジアイムアメイルを変更新することができるよりになりま | [Page Down]を押して契約書をすべてお読みください。<br>(学用は読契約書                                                                                                    |
|               | す。<br>続けるはは広へきクリックして下さい。                                                                                                    | ②クリック<br>電してお読みぐださい。本使用許諾契約書は、ドド本契約書よど<br>ウェアおよびその付属実体、印刷物、並びで電子文書(以下、<br>お客様(3)個人ユーザーまたはなり企業組織とこうイセン<br>・<br>・<br>・<br>・<br>・<br>・<br>・<br>・<br>・<br>・<br>・<br>・<br>・ |
|               | ①クリック                                                                                                    | 製作 パラペズの条件に同意するならば、下に表示されていらオナショ<br>さん かき 50 をインストールするには、製作書に同意する必要がありま<br>のです。)<br>シーマーン                                                                              |
|               | (次へ(10)) キャンセル                                                                                                    | ○ このオモンスない高に回転します(h)<br>○ このオモンスない高に回転します(h)<br>Aeencysoft Vitie 5.0                                                                                                   |

〔インストール先入力〕画面が表示されますので、ご確認の上【インストール】をクリックします。
 〔インストール〕画面が表示され、インストールが始まります。

| インストール先を入力してください<br>アブリケーション、単価データのインストール先をそれぞれ入<br>限で、C&Program Files などWindowsのシステム用ディレクト | カしてください。アクセス権限の制 一一一      | インストール<br>Vitie 5をインストールしています。しばらくお待ちください。                                           |                     |
|---------------------------------------------------------------------------------------------|---------------------------|--------------------------------------------------------------------------------------|---------------------|
| フォルダー選択                                                                                     |                           | 抽出:56_tmpl×ls                                                                        |                     |
| アブリケーション用フォルダー C:¥Agencysoff¥                                                               |                           | 指出:51_tmpixml_100%<br>指出:52_tmpixml_100%<br>指出:52_tmpixml_100%<br>指出:52_tmpixml_100% | •                   |
| 単価データ用フォルダー C#ProgramData¥Agency:                                                           | soft¥VITIE5¥DATA          | 指出:53_tmp1xml_100%<br>指出:54_tmp1xls_100%<br>指出:54_tmp1xls_100%<br>指出:54_tmp1xls_100% |                     |
|                                                                                             | (1) 2) 22                 | 19世紀:30_tmp:xxm100%<br>1抽出:55_tmp1xml100%<br>1抽出:56_tmp1xls                          | -                   |
| Copyright (C) Agencysoft Corp. 2016                                                         | (3(P) (1)75 (II) (±5)1711 | Copyright (C) Agencysoft Corp. 2016                                                  | (戻る(B) 次へ(N)> キャンセル |

8

7

| 🧃 Vitie5 セット | アップ |                                                                                 |                                               |                                            |                                                     |                                     |             |  |
|--------------|-----|---------------------------------------------------------------------------------|-----------------------------------------------|--------------------------------------------|-----------------------------------------------------|-------------------------------------|-------------|--|
|              |     | Vitie5のインストール(は完<br>和の起動画面でデータ更新の有無が<br>このウィザードを閉じるには「閉じる」<br>9 )頂-様質ンフトを起動します。 | こ <b>アしました。</b><br>を確認してください。<br>ボタンを押してください。 |                                            |                                                     |                                     |             |  |
|              |     |                                                                                 | ①クリック                                         | 単価検索<br>少数、単価、<br>ユーザ独自単価を検索する<br>単価検索     | 新規設計書 新規設計書を作成 設計書                                  | 既存設計書<br><sup>既存設計書を開く</sup><br>設計書 | 頂<br>デ<br>頂 |  |
|              |     | ( 戻る(B)                                                                         | 開る<br>キャンセル                                   | 設計書の継続<br>前回の設計書を継続する<br>設計書               | 逆算・諸経費計算<br>積上せず、逆算や諸経費<br>のみを計算する<br>設計書           | 合算<br>複数工事の経費を合算する<br>設計書           | 前           |  |
|              |     |                                                                                 |                                               | 設計書変換<br>PDF、CSV、Excetなどの設計書を<br>頂の形式に変換する | プログッラム・デッータ更新<br>頂-植芽ソフト歩掛単価等<br>を更新する<br>10 1 サービス | サポート<br>リモート操作を要請する<br>10 - サービフ    | フ<br>頂<br>を |  |

## 頂起動時にプログラムやデータ更新のメッセージが表示される場合は、再度更新作業を行います。

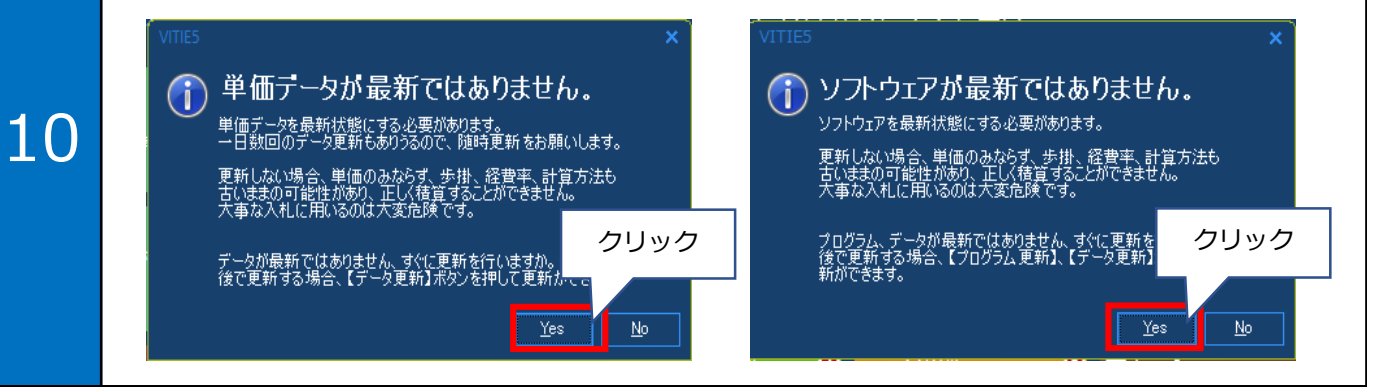